# 支付宝留学缴费操作流程

### Step 1. 打开支付宝搜索 "留学缴费"

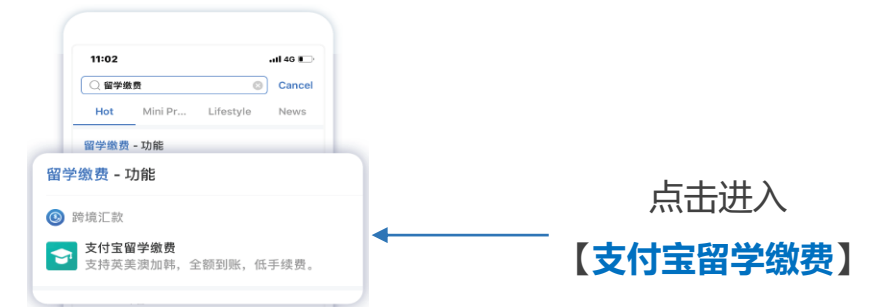

### Step 2. 在留学缴费主页, 输入学校名称

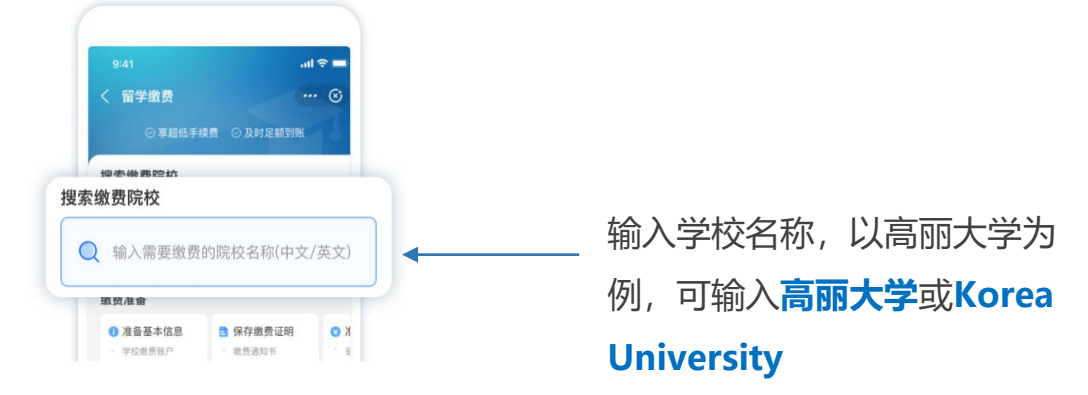

### Step 3. <u>点击学校输入账号</u>

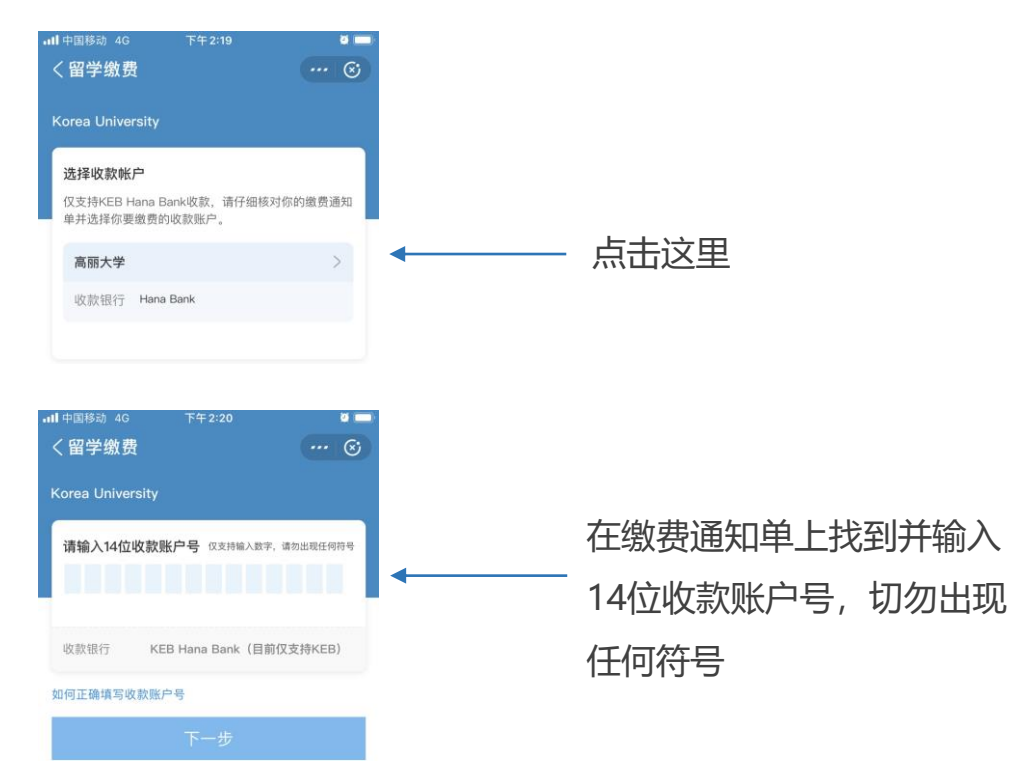

### Step 4. <u>填写金额</u>

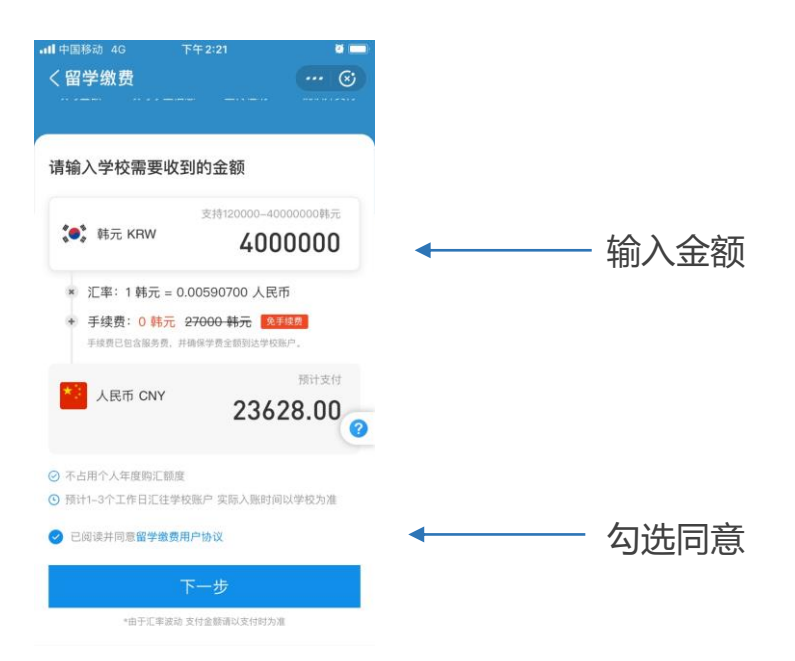

注:为避免因银行卡支付限额限制或账户余额不足等问题给支付带来不便, 可提前将学费转入支付宝余额、余额宝,或绑定支付限额较高的银行卡。

#### Step 5. <u>填写学生信息</u>:

| 【中国移动 4G 下午<br>✓ 四 学 御 弗    | 2:21 | a .<br> |
|-----------------------------|------|---------|
| ▲ 于 30 页                    |      |         |
| 填写金额 填写学生信息                 | 上传证明 | 确认并支付   |
| 请填写学生信息                     |      |         |
| <b>身份信息</b><br>我是学生本人,自动导入§ | 身份信息 | 确认导入    |
| 中文姓名                        |      | 请输入中文   |
| 姓氏拼音                        |      | 观通知书一致  |
| 名字拼音                        |      | 观通知书一致  |
| 手机号+86 中国 💌                 |      | 于接收通知   |
| 中国身份证号                      | 请输入1 |         |
| 电子邮箱                        |      | 度收缴费凭证  |
|                             |      |         |
| 缴费信息                        |      |         |
| 学生证号码                       | 请输入  |         |
|                             |      |         |
| 付款人信息                       |      |         |
| 姓名拼音                        |      |         |
| 所在地                         |      |         |
| 英文地址                        |      |         |
|                             |      | 14/47   |
| 뿹 使用地址翻译器                   |      | 14/4/   |
|                             |      |         |

| 学生证号码: | 与缴费通知 |
|--------|-------|
| 书一致    |       |

使用地址翻译器填写付款 人英文地址

## Step 6. <u>上传证明</u>:

| 10.15       |                      |      | •1 4G I |
|-------------|----------------------|------|---------|
| < 留学缴       | 费                    |      | ··· 🗵   |
| •           | •                    | •    | •       |
| 填写金额        | 填写学生信息               | 上传证明 | 确认并支付   |
| 请上传有        | 效证明                  |      | 查看范伯    |
| Payment In  | struction            |      |         |
| 录取通知        | ,<br>书/在读证明          |      |         |
| Offer Lette | r/Study Certificatio | in   |         |
| +           |                      |      |         |
|             |                      |      | 6       |
| l           |                      |      |         |
| L           |                      |      |         |
| L           |                      |      |         |
| L           |                      |      |         |

缴费通知需包含学校名称、学生 姓名、缴费金额信息

### Step 7. 确认信息无误,点击【确认预授权】,完成支付

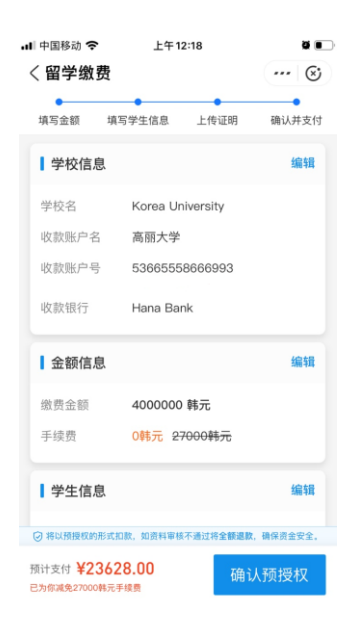

#### 缴费注意事项:

 支付成功后请关注缴费订单状态变化,资料审核成功后预计1-3个工作日到达 学校银行账户。实际入账时效会受中国、目的地国家及可能存在的中转行国家 假期和学校入账处理时间影响

 待订单状态为【学费汇出】后,支付宝会将缴费凭证发往您填写的联系邮箱, 届时可以根据学校要求将凭证发给学校